## **User Search**

Follow these steps to search the user database of your property to view/ edit/ remove both Tennant and Non-Tenant Users.

1. Click on Control Panel > Setup > User Search

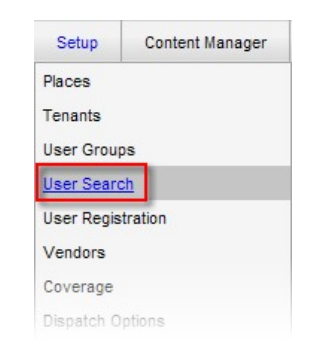

2. Fill in the appropriate field according to Last Name, First Name, or Email.

## Note:

- To view a list of all the users for your property, leave the fields blank.
- 3. Click Search.

| Last Name: | Miedema | First Name: Adam | Email: | Search |
|------------|---------|------------------|--------|--------|
|            |         |                  |        |        |

- 4. Results are listed according to *Last Name*, *First Name*, *Email*, *User Group*, *Last Modified By*, and *Last Modified Date*.
- 5. To remove a user, select the desired user, and click **Remove** on the top right.
- 6. To edit a user, click Edit next to the desired user. Make necessary changes.

| User Search Remov |            |       |                  |                  |                      |        |  |
|-------------------|------------|-------|------------------|------------------|----------------------|--------|--|
| Last Name: N      | liedema    |       | First: Adam      | Email:           | Se                   | arch   |  |
| 1 Users           |            |       |                  |                  |                      |        |  |
| Last Name         | First Name | Email | User Group       | Last Modified By | Last Modified Date   | Action |  |
| Miedema           | Adam       |       | Tenant Managers, | Daisy Caster     | 12/3/2010 10:34:55 A | M Edit |  |

7. Click Save or Save and Notify if editing a user, or click OK if removing a user.